# Szczegóły działania

## Wyświetlaniu ekranu kamery w Smartphonie - Funkcja MONITORA

- 1 Przełącz w tryb nagrywania filmu.
- Naciśnij przycisk "MENU", aby wyświetlić przycisk ustawień (SETTINGS).

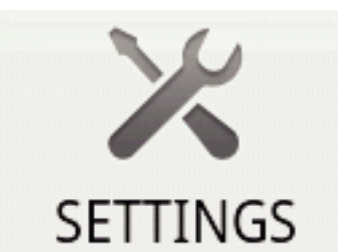

3 Puknij przycisk ustawień (SETTINGS), aby wyświetlić menu ustawień.

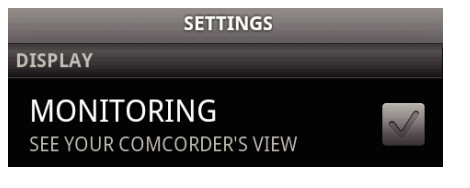

4 Puknij [MONITORING], aby wyświetlić znacznik w polu wyboru.

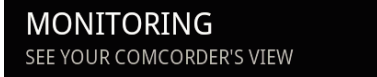

- 5 Naciśnij przycisk "RETURN", aby wyjść z menu ustawień.
  W smartphonie pojawi się ekran kamery.
- Anulowanie wyświetlania monitora: -----

Usuń znacznik z pola wyboru z kroku 4.

## UWAGA :

• Obrazy są wyświetlane jako szereg zdjęć.

# Wyświetlanie mapy podczas odtwarzania filmu lub zdjęć

- 1 Przełącz w tryb odtwarzania filmu.
- Naciśnij przycisk "MENU", aby wyświetlić przycisk ustawień (SETTINGS).

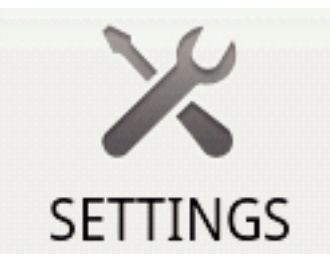

3 Puknij przycisk ustawień (SETTINGS), aby wyświetlić menu ustawień.

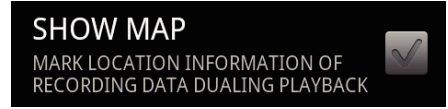

4 Puknij [SHOW MAP], aby wyświetlić znacznik w polu wyboru.

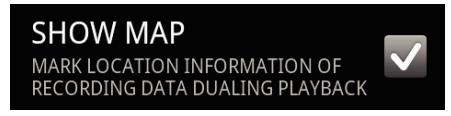

- 5 Naciśnij przycisk "RETURN", aby wyjść z menu ustawień.
  - Podczas odtwarzania filmu lub zdjęć będzie wyświetlana mapa lokalizacji, których dane zostały zarejestrowane.

Anulowanie wyświetlania mapy: -

• Usuń znacznik z pola wyboru z kroku 4.

## UWAGA :

- Funkcji tej można używać również w trybie odtwarzania zdjęć.
- Aby wyświetlić mapę, podczas filmowania lub robienia zdjęć musisz uaktywnić przesyłanie danych o lokalizacji.
- Podczas odtwarzania filmu, mapa zmienia się (przesuwa) wraz ze zmianami w danych lokalizacji.
- Wyświetlenie mapy wymaga podłączenia do Internetu. (Mogą być naliczane opłaty za przesyłanie pakietów danych.)

## Rejestrowanie danych lokalizacji

- 1 Przełącz w tryb nagrywania filmu.
- Naciśnij przycisk "MENU", aby wyświetlić przycisk ustawień (SETTINGS).

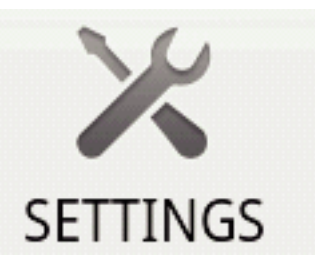

3 Puknij przycisk ustawień (SETTINGS), aby wyświetlić menu ustawień.

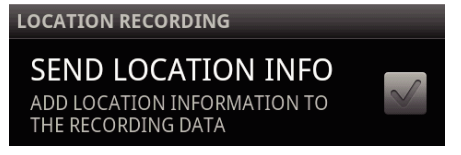

**4** Puknij [SEND LOCATION INFO], aby wyświetlić znacznik w polu wyboru.

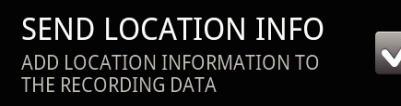

- 5 Naciśnij przycisk "RETURN", aby wyjść z menu ustawień.
- Anulowanie przesyłania danych lokalizacji:
- Usuń znacznik z pola wyboru z kroku 4.

UWAGA :

- Funkcja ta jest niedostępna, jeśli w smartphonie nie ma funkcji GPS.
- Domyślnie, dane lokalizacji będą przesyłane co jedną sekundę. W menu ustawień można zmienić częstotliwość przesyłu.

# Zmiana częstotliwości przesyłu

- 1 Przełącz w tryb nagrywania filmu.
- Naciśnij przycisk "MENU", aby wyświetlić przycisk ustawień (SETTINGS).

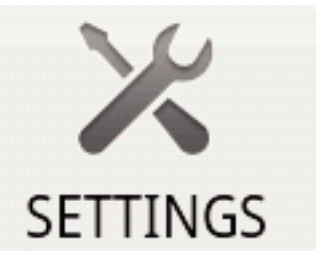

3 Puknij przycisk ustawień (SETTINGS), aby wyświetlić menu ustawień.

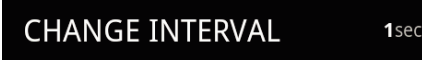

4 Puknij [CHANGE INTERVAL], aby wyświetlić okno ustawień.

# Skrócony przewodnik

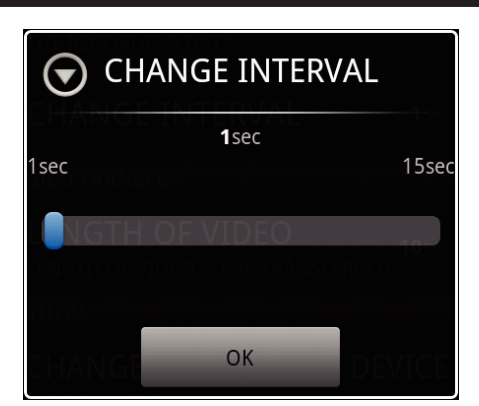

- 5 W oknie ustawień przesuwaj suwak w prawo i w lewo, aby zmieniać częstotliwość.
- 6 Puknij [OK], aby zakończyć ustawianie.
- 7 Naciśnij przycisk "RETURN", aby wyjść z menu ustawień.

Anulowanie ustawień: -

• Naciśnij przycisk "RETURN" w kroku 6.

#### UWAGA :

Funkcja ta jest niedostępna, jeśli w smartphonie nie ma funkcji GPS.

Wyświetlanie Google Map ™: ------

Po puknięciu "Map", na ekranie pełnym zostanie wyświetlona mapa.

- Więcej szczegółowych informacji na ten temat obsługi mapy znajduje się w instrukcji obsługi smartphonu.
- Aby anulować powiększoną mapę, naciśnij przycisk "RETURN".

# Przesyłanie filmów do Smartphonu

- 1 Przełącz w tryb odtwarzania filmu.
- 2 Puknij **4**/**>**, aby wybrać film do przesłania.
- 3 Puknij ►, aby rozpocząć odtwarzanie.
- 4 Podczas odtwarzania, w trakcie żądanej sceny puknij zatrzymanie ►.
- 5 Naciśnij przycisk "MENU", aby wyświetlić przycisk przesyłu (VIDEO TRANSFER), następnie puknij go.

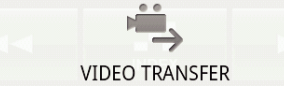

6 W oknie ustawień przesuwaj suwak w prawo i w lewo, aby wybrać długość filmu.

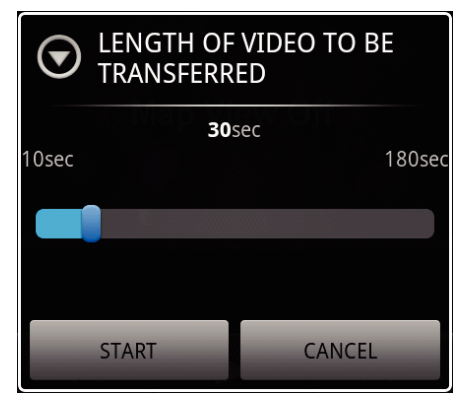

## UWAGA : -

- Długość przesyłanego filmu można ograniczać. Domyślnie jest to ustawione na 10 sekund. Można ustawić czas w zakresie od 10 do 180 sekund.
- 7 Puknij [START].
  - Przygotowanie do przesyłu rozpoczyna się w kamerze, a przesyłanie rozpoczyna się po zakończeniu przygotowania.
  - Po rozpoczęciu przesyłania, w smartphonie wyświetlany jest pasek postępu.

 Po zakończeniu przesyłu, pojawi się okno wyboru metody przetwarzania danych.

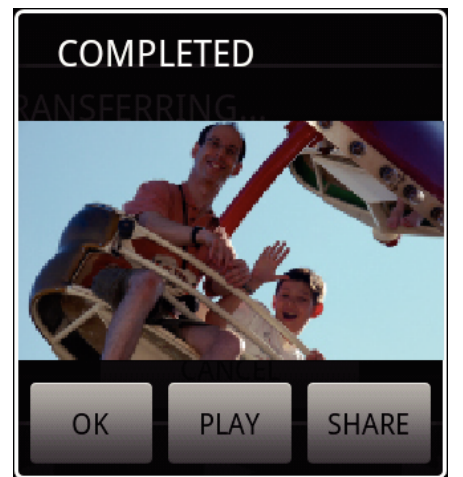

8 Puknij [OK], aby zakończyć przesyłanie.

Sprawdzanie przesłanego filmu: -

- W kroku 8 puknij [PLAY], aby odtworzyć przesłany film.
- Wysyłanie przesłanego filmu do Youtube itd.: -
- W kroku 8 puknij [SHARE], aby wyświetlić listę miejsc docelowych (usług), do których można wysyłać.
- Puknij potrzebną usługę, aby rozpocząć wysyłanie.Aby skorzystać z dowolnej usługi musisz się do niej zarejestrować.
- Anulowanie przesyłu: ----
- W kroku 7, podczas przesyłania, puknij [CANCEL].

## Przesyłanie zdjęć do Smartphonu

- 1 Przełącz w tryb odtwarzania filmu lub zdjęć.
- 2 Puknij **4**/**>>**, aby wybrać zdjęcie do przesłania.
- Puknij ▶, aby rozpocząć odtwarzanie.
   \* Aby odtwarzać zdjęcia, przejdź do kroku 5.
- 4 Aby odtworzyć film puknij ► w trakcie sceny, którą chcesz przesłać, aby wstrzymać odtwarzanie.
- 5 Naciśnij przycisk "MENU", aby wyświetlić przycisk przesyłania (CAPTURE).

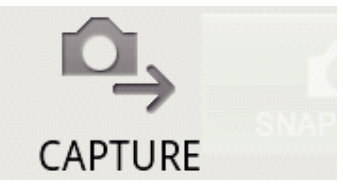

- 6 Puknij przycisk przesyłania (CAPTURE), aby wyświetlić menu ustawień.
  - Przygotowanie do przesyłu rozpoczyna się w kamerze, a przesyłanie rozpoczyna się po zakończeniu przygotowania.
  - Po rozpoczęciu przesyłania, w smartphonie wyświetlany jest pasek postępu.
  - Po zakończeniu przesyłu, pojawi się okno wyboru metody przetwarzania danych.

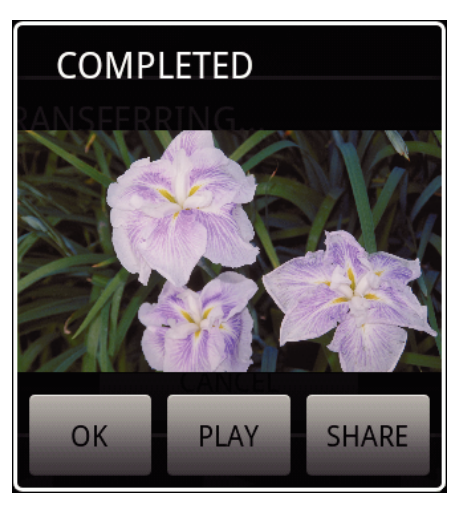

7 Puknij [OK], aby zakończyć przesyłanie.

Sprawdzania przesłanych zdjęć: -

• W kroku 7 puknij [PLAY], aby odtworzyć przesłane zdjęcie.

Wysyłanie przesłanych zdjęć: -

- W kroku 7 puknij [SHARE], aby wyświetlić listę miejsc docelowych (usług), do których można wysyłać. Puknij potrzebną usługę, aby rozpocząć wysyłanie.
- Aby skorzystać z dowolnej usługi musisz się do niej zarejestrować.
- Anulowanie przesyłu: -
- W kroku 6, podczas przesyłania, puknij [CANCEL].

## Zmiana podłączonej kamery

 Naciśnij przycisk "MENU", aby wyświetlić przycisk ustawień (SETTINGS).

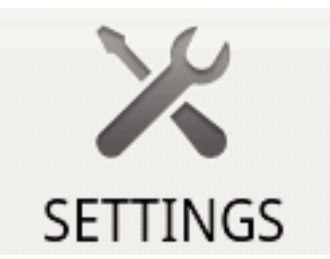

2 Puknij przycisk ustawień (SETTINGS), aby wyświetlić menu ustawień.

CHANGE CONNECTING DEVICE

- Puknij [CHANGE CONNECTING DEVICE], aby wyświetlić okno ustawień.
- 4 W oknie ustawień puknij [OK].
  - Urządzenie zostanie odłączone i pojawi się okno wyboru urządzeń.

| SELECT DEVICE |  |
|---------------|--|
|               |  |
|               |  |
|               |  |
|               |  |

- 5 Na liście wyświetlanej w oknie wyboru urządzeń puknij urządzenie, które chcesz podłączyć.
  - Wybrane urządzenie zostanie połączone.
  - \* Wcześniej należy sparować kamerę, którą chcesz podłączyć.

Anulowanie ustawień: -----

W kroku 4 puknij [CANCEL].

# Zmienianie koloru tła oprogramowania

 Naciśnij przycisk "MENU", aby wyświetlić przycisk ustawień (SETTINGS).

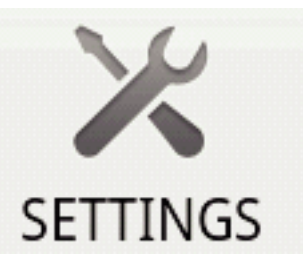

2 Puknij przycisk ustawień (SETTINGS), aby wyświetlić menu ustawień.

| BACKGROUND COLOR |  |
|------------------|--|
| BLACK            |  |

3 Puknij [BACKGROUND COLOR], aby wyświetlić okno ustawień.

| BACKGROUND COLOR |       |
|------------------|-------|
| BLACK            | 0     |
| SILVER           | ۲     |
| GOLD             | ۲     |
| RED              | ۲     |
| BLUE             | ۲     |
| C C              | ancel |

- 4 W oknie ustawień koloru tła puknij wybrany kolor.
- 5 Jeden raz naciśnij przycisk "RETURN".• Tło przybierze wybrany kolor.

Anulowanie ustawień: -

• W kroku 4 puknij [CANCEL].

## Menu ustawień

Można wyświetlić menu ustawień naciskając przycisk "MENU".

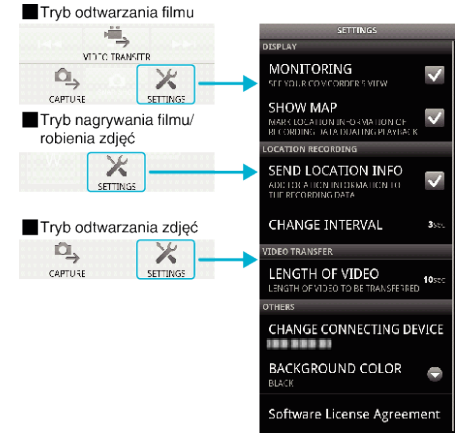